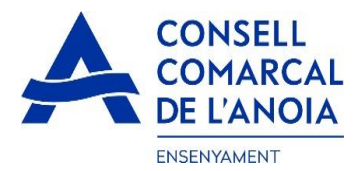

# Guía de tramitación de la solicitud d'AID 2021-2022

Des de la página web del Consell Comarcal <u>www.anoia.cat</u> podrá acceder al trámite de la solicitud de transporte escolar.

Se debe realizar una ÚNICA SOLICITUD POR FAMILIA, independientemente de si los alumnos van al mismo centro escolar o no.

En el apartado de transporte escolar tenéis que clicar aquí

Iniciar la sol·licitud d'Ajut Individual de Desplaçament 2021-2022

Accederéis a la siguiente pantalla donde deberéis clicar la opción "Registra't"

| Sol-licitud d'ajut individual de desplaçament. Curs 2021-2022 |  |
|---------------------------------------------------------------|--|
|                                                               |  |
| C Registra't                                                  |  |
| Accedir a la sol·licitud guardada i no finalitzada            |  |

## 1-Registrarse clicar aquí 🔨

| Sol-licitud d'ajut individual de desplaçament. Curs 2021-2022 | = |
|---------------------------------------------------------------|---|
|                                                               |   |
| • Registra't                                                  |   |
| Abans de fer la sol·licitud cal registrar-se.                 |   |
| Registrar-se                                                  | • |
|                                                               |   |
| Accedir a la sol·licitud guardada i no finalitzada            |   |

**2- Datos de acceso:** deberá rellenar los campes con su correo electrónico y una contraseña para la solicitud de transporte. Todos los campos deben rellenarse obligatoriamente. Una vez rellenados, clicar:

| Sol·licitud d'ajut individual de desplaçament. | Curs 2021-2022 |
|------------------------------------------------|----------------|
| REGISTRAR-SE. Dades d'accés                    |                |
| Usuari (correu electrònic)                     |                |
| Repetir correu electrònic                      |                |
| Contrasenya                                    |                |
| Repetir contrasenya                            |                |
| Registrar-se                                   | ۶ (۲)          |

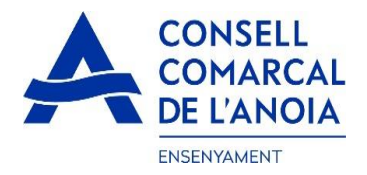

## 3-PASO 1: Datos del representante legal

3.1 Añadir los datos del tutor que esté realizando el trámite de solicitud de transporte escolar clicar

| Sol·licitud d'ajut individual de desplaçament. Curs <b>2021-2022</b> |                                      |
|----------------------------------------------------------------------|--------------------------------------|
|                                                                      |                                      |
| 0                                                                    | PAS 1 - Dades del representant legal |

3.1.1 Datos del representante legal. TODOS los campos marcados con \* se deben rellenar obligatoriamente.

| Nom *              |  |
|--------------------|--|
| Nom                |  |
| 1er Cognom *       |  |
| 2on Cognom *       |  |
| Tipus de document: |  |
| *                  |  |
| N. document *      |  |
| Telèfon mòbil *    |  |
|                    |  |
| Adreca *           |  |
| , in eye           |  |

Una vez rellenados todos los campos, clicar "Gravar"

## 4-PASO 2: Para el cual se solicita el transporte

En este apartado deberemos poner a todos los alumnos para los que de solicita el transporte, independientemente de si van al mismo centre educativo o no.

| 4.1. Añadir | alumno. | Clicar |
|-------------|---------|--------|
|-------------|---------|--------|

| $\backslash$                                                  |                                      |   |
|---------------------------------------------------------------|--------------------------------------|---|
| Sol·licitud d'ajut individual de desplaçament. Curs 2021-2022 |                                      |   |
|                                                               |                                      |   |
|                                                               | PAS 1 - Dades del representant legal |   |
| Per a qui es demana l'ajut individual de desplaçament         |                                      |   |
| 0                                                             | PAS 2 - Afegir alumne/a número 1     |   |
|                                                               | Següent                              | 0 |

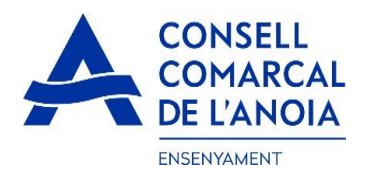

4.1.1. Datos del alumno para el cual se solicita el transporte. TODOS los campos marcados con \* se deben rellenar obligatoriamente. Una vez rellenados todos los campos, clicar "Gravar".

| Nom *                                                                   | *                                                                                                    |                                                        |                                                                 |                                                                                  |                                                               |
|-------------------------------------------------------------------------|----------------------------------------------------------------------------------------------------|--------------------------------------------------------|-----------------------------------------------------------------|----------------------------------------------------------------------------------|---------------------------------------------------------------|
| 1er Co                                                                  | gnom *                                                                                                    |                                                        |                                                                 |                                                                                  |                                                               |
| 2on Co                                                                  | gnom *                                                                                                    |                                                        |                                                                 |                                                                                  |                                                               |
| Tipus de                                                                | e document:                                                                                                    |                                                        |                                                                 |                                                                                  |                                                               |
| *                                                                       |                                                                                                    |                                                        |                                                                 |                                                                                  | C                                                             |
| N. Doc                                                                  | ument *                                                                                                    |                                                        |                                                                 |                                                                                  |                                                               |
| Data na                                                                 | aixement *                                                                                                    |                                                        |                                                                 |                                                                                  |                                                               |
| IDALU<br>*Codi id<br>Si la far                                          | * Número d<br>lentificador de<br>nilia el descor                                                                                                    | l' <b>identific</b><br>l'alumne<br>neix, haug          | ació de l'a<br>/a indisper<br>à de dema                         | alumne surt al bu<br>Isable per a tramit                                         | <b>tiletí de notes</b><br>ar la sol·licitud.<br>scolar.       |
| IDALU<br>*Codi id<br>Si la far<br>Centre I                              | * Número d<br>lentificador de<br>nilia el descor<br>Escolar:                                                                                               | l' <b>identific</b><br>e l'alumne<br>neix, haur        | <b>ació de l'a</b><br>/a indisper<br>à de dema                  | alumne surt al bui<br>nsable per a tramit<br>nnar-ho al centre e                 | tlletí de notes<br>ar la sol·licitud<br>scolar.               |
| IDALU<br>*Codi id<br>Si la fan<br>Centre I                              | * Número d<br>lentificador de<br>nilia el descor<br>Escolar:                                                                                               | l' <b>identific</b><br>l'alumne<br>neix, haum          | ació de l'a<br>/a indisper<br>à de dema                         | alumne surt al bu<br>nsable per a tramit<br>nar-ho al centre e                   | tlletí de notes<br>ar la sol·licitud.<br>Iscolar.             |
| IDALU<br>*Codi id<br>Si la fan<br>Centre I<br>*<br>Inf.                 | * Número d<br>lentificador de<br>nilia el descor<br>Escolar:<br>Primària                                                                                   | l'identific<br>e l'alumne<br>neix, haun<br>ESO         | ació de l'a<br>/a indisper<br>à de dema<br>Batx.                | alumne surt al bu<br>nsable per a tramit<br>nar-ho al centre e<br>Cicles form.   | tiletí de notes<br>ar la sol·licitud.<br>escolar.             |
| IDALU<br>*Codi id<br>Si la far<br>Centre l<br>*<br>Inf.<br>Curs en      | * Número d<br>lentificador de<br>nilia el descor<br>Escolar:<br>Primària<br>2021/2022:                                                                     | l'identific<br>I l'alumne,<br>heix, haum               | ació de l'a<br>/a indisper<br>à de dema<br>Batx.                | alumne surt al bu<br>asable per a tramit<br>anar-ho al centre e<br>Cicles form.  | tiletí de notes<br>ar la sol·licitud.<br>escolar.             |
| IDALU *Codi id Si la far Centre l * Inf. Curs en *                      | <ul> <li>* Número d</li> <li>lentificador denilia el descor</li> <li>Escolar:</li> <li>Primària</li> <li>2021/2022:</li> </ul>                             | l'identific<br>i l'alumne,<br>eix, haun<br>ESO         | ació de l'a<br>la indisper<br>à de dema<br>Batx.                | alumne surt al bui<br>nsable per a tramit<br>anar-ho al centre e<br>Cicles form. | tiletí de notes<br>ar la sol·licitud.<br>escolar.             |
| IDALU *Codi id Si la far Centre l * Inf. Curs en * En cas               | <ul> <li>Número d<br/>lentificador de<br/>nilía el descor<br/>Escolar:</li> <li>Primària</li> <li>2021/2022:</li> <li>de separació,</li> </ul>             | i dentific<br>l'alumne<br>eix, haun<br>ESO             | ació de l'a<br>/a indisper<br>à de dema<br>Batx.                | alumne surt al but<br>nsable per a tramit<br>nar-ho al centre e<br>Cicles form.  | tileti de notes<br>ar la sol·licitud.<br>escolar.<br>Especial |
| IDALU *Codi id Si la far Centre l * Inf. Curs en * En cas Si            | <ul> <li>Número d<br/>lentificador de<br/>nilía el descor<br/>Escolar:</li> <li>Primària</li> <li>2021/2022:</li> <li>de separació,</li> <li>No</li> </ul> | identific<br>l'alumne<br>neix, haur<br>ESO<br>indiqueu | ació de l'a<br>/a indisper<br>à de dema<br>Batx.<br>si teniu cu | alumne surt al but<br>nsable per a tramit<br>anar-ho al centre e<br>Cicles form. | tiletí de notes<br>ar la sol·licitud.<br>escolar.<br>Especial |
| IDALU *Codi id Si la far Centre l * Inf. Curs en * En cas Si Si Curs en | * Número d<br>lentificador de<br>nilia el descor<br>Escolar:<br>Primària<br>2021/2022:<br>de separació,<br>No                                              | identific<br>l'alumne<br>neix, haura<br>ESO            | ació de l'a<br>/a indisper<br>à de dema<br>Batx.<br>si teniu cu | alumne surt al bu<br>nsable per a tramit<br>nar-ho al centre e<br>Cicles form.   | tiletí de notes<br>ar la sol·licitud.<br>escolar.<br>Especial |

En caso de tener más de un hijo/a que solicite el transporte, repetir el PASO 2.

| Sol·licitud d'ajut individual de desplaçament. Curs 2021-2022 |                                      |   |
|---------------------------------------------------------------|--------------------------------------|---|
| 0                                                             | PAS 1 - Dades del representant legal |   |
| Per a qui es demana l'ajut individual de desplaçament         |                                      |   |
| ÷                                                             | PAS 2 - Afegir alumne/a número 2 🧳   |   |
| ALUMNE/A 1                                                    |                                      | ٥ |
|                                                               | Següent 🔸                            | Ø |

Una vez introducidos TODOS los alumnos para los que se solicita el transporte escolar, clicar "Següent".

5- Cuenta bancaria

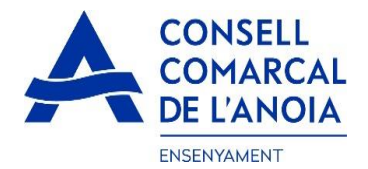

# Si representante legal es el titular de la cuanta bancaria, al poner el nº de documento los datos quedaran rellenados automáticamente, solo tendrá que poner el Número d'IBAN

| Todos los apartados del                    | pen rellenarse obligatoriamente: |   |
|--------------------------------------------|----------------------------------|---|
| Sol·licitud de transport escolar 2021-2022 | 2                                |   |
| Dades de la persona titular del compte ban | cari                             |   |
| Tipus de document:                         | *                                |   |
| N. document                                | *                                |   |
| Nom                                        | *                                |   |
| Cognom 1                                   | *                                |   |
| Cognom 2                                   | *                                |   |
| Telèfon                                    | *                                |   |
| Adreça                                     | *                                |   |
| Codi postal                                | *                                |   |
| Municipi empadronament                     | *                                | • |
| Número d'IBAN                              | *                                |   |

## 6- Autorización

En los siguientes campos deberá marcar SÍ/NO en función de lo que corresponda en cada caso.

El/la sol·licitant:

DECLARA SOTA LA SEVA RESPONSABILITAT:

- Que accepta les bases de la convocatòria per a la qual sol·licita l'ajut.
- Que totes les dades incorporades a la present sol-licitud s'ajusten a la realitat i que queda assabentat/da que la inexactitud de les circumstàncies declarades podrà donar lloc a la denegació o
- revocació de l'ajut.
- · Que té coneixement que aquest ajuts són compatibles amb qualsevol altre que es pugui rebre, per a la mateixa finalitat, d'altres entitats o persones publiques o privades.

AUTORITZA:

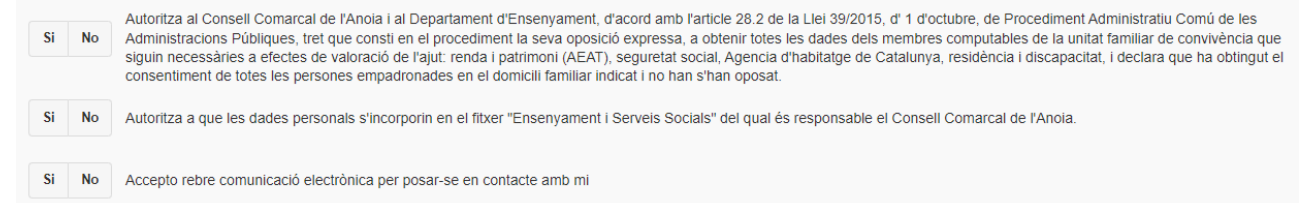

## 7- Adjuntar documentación

En TODOS LOS CASOS se deberán adjuntar DNI/NIE/Passaporte de la persona solicitante, de todos los alumnos para los que se solicita el AID y del titular bancario, el certificado bancario de titularidad y el certificado de distancia.

Toda la documentación se deberá adjuntar en UN solo ARCHIVO para cada sección. Todos los archivos deben estar en formato pdf o word. Una vez adjuntados los archivos correspondientes, clicar "Enviar".

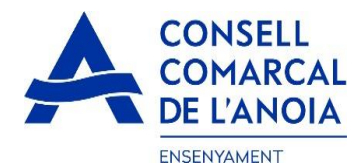

#### ADJUNTAR DOCUMENTACIÓ:

| DNI/NIE/Pass del sol·licitant                       | Tria un fitxer No s'ha triat cap fitxer |                          |
|-----------------------------------------------------|-----------------------------------------|--------------------------|
| DNI/NIE del/s alumne/s                              | Tria un fitxer No s'ha triat cap fitxer | Desumentosić Obligatoria |
| DNI/NIE titular del compte corrent                  | Tria un fitxer No s'ha triat cap fitxer |                          |
| Certificat bancari                                  | Tria un fitxer No s'ha triat cap fitxer |                          |
| Sentència de separació o divorci                    | Tria un fitxer No s'ha triat cap fitxer |                          |
| Cert. distància a la parada<br>més propera o escola | Tria un fitxer No s'ha triat cap fitxer | Documentació Obligatoria |

#### Informació sobre el tractament de dades personals

Conforme al Reglament General de Protecció de Dades i LO 3/2018, de 5 de desembre (LOPDGDD) informem al sol·licitant que tractarem les dades personals facilitades en els termes que s'exposen a continuació:

Responsable: Consell Comarcal de l'Anoia – PI Sant Miquel 5 Igualada 08700 - ensenyament@anoia.cat Delegat de Protecció de Dades: dpd@anoia.cat

Finalitat: Gestionar el servei d'ajuts individuals de desplaçament. Legitimació: El compliment d'una obligació legal i l'exercici de poders públics conferits al Responsable

Conservació: Les dades es conservaran durant el termini estrictament necessari per complir amb la finalitat esmentada, respectant en tot cas el que determini la normativa d'arxivament aplicable. Destinataris: El Responsable podrá comunicar aquestes dades a les autoritats públiques.

Drets: Les persones sol·licitants poden contrata de cesto dacos a les dacos da les dacos da les dacos da les dacos da les dacos da les dacos da les dacos da les dacos da les dacos da les dacos da les dacos da les dacos da les dacos de les dacos de les

Enviar

>

## 8- Finalizar la solicitud

Una vez enviada la solicitud, os saldrá el mensaje que se muestra a continuación y deberéis clicar "Tancar sessió"

| Sol·licitud d'ajut individual de desplaçament. Curs 2021-2022                                                                                             |                     |   |
|----------------------------------------------------------------------------------------------------|---------------------|---|
| NO HAS FINALITZAT LA SOL·LICITUD ENCARA. HAS DE PROCEDIR AL PAS FINAL.                                                                                    |                     |   |
| En breu rebràs un correu a l'adreça amb indicacions per poder signar la sol·licitud electrònicament i finalitzar el procés.                               |                     |   |
| Si no els reps en breu, revisa la carpeta de correu brossa (spam), ès possible que els teus sistemes de seguretat desviin allà el nostre correu.          |                     |   |
| Si has oblidat incorporar alguna dada, o vols tornar a revisar pots tornar a entrar i accedir a la sol·licitud guardada i no finalitzada: https://anoia.p | igaim.cat/transport |   |
| Tancar la sessió                                                                                                    | ↓                   | Ð |

### 9- Correo electrónico

A continuación, os tendréis que dirigir a vuestro correo electrónico y abrir el correo que habéis recibido del Consell Comarcal de l'Anoia.

Consell Comarcal de l'Anoia Ajuts individuals de desplaçament 2021/2022

9.1. Abrir el correo electrónico y clicar "Accedir al document"

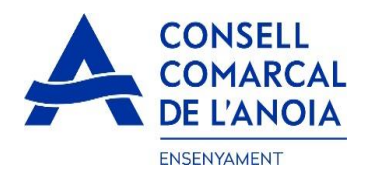

| 💜 VIDsigner |                                                                                                    |  |
|-------------|----------------------------------------------------------------------------------------------------|--|
|             | •••                                                                                                    |  |
|             | VIDsigner                                                                                                   |  |
|             | Consell Comarcal de l'Anoia li ha enviat un document per a què ho<br>revisi i el signi amb VDsigner Remote. |  |
|             |                                                                                                    |  |
|             | ACCEDIR AL DOCUMENT                                                                                         |  |

## 10- Firma

10.1. Se abrirá la siguiente pantalla con la información de los pasos a seguir. Ha de clicar "Començar".

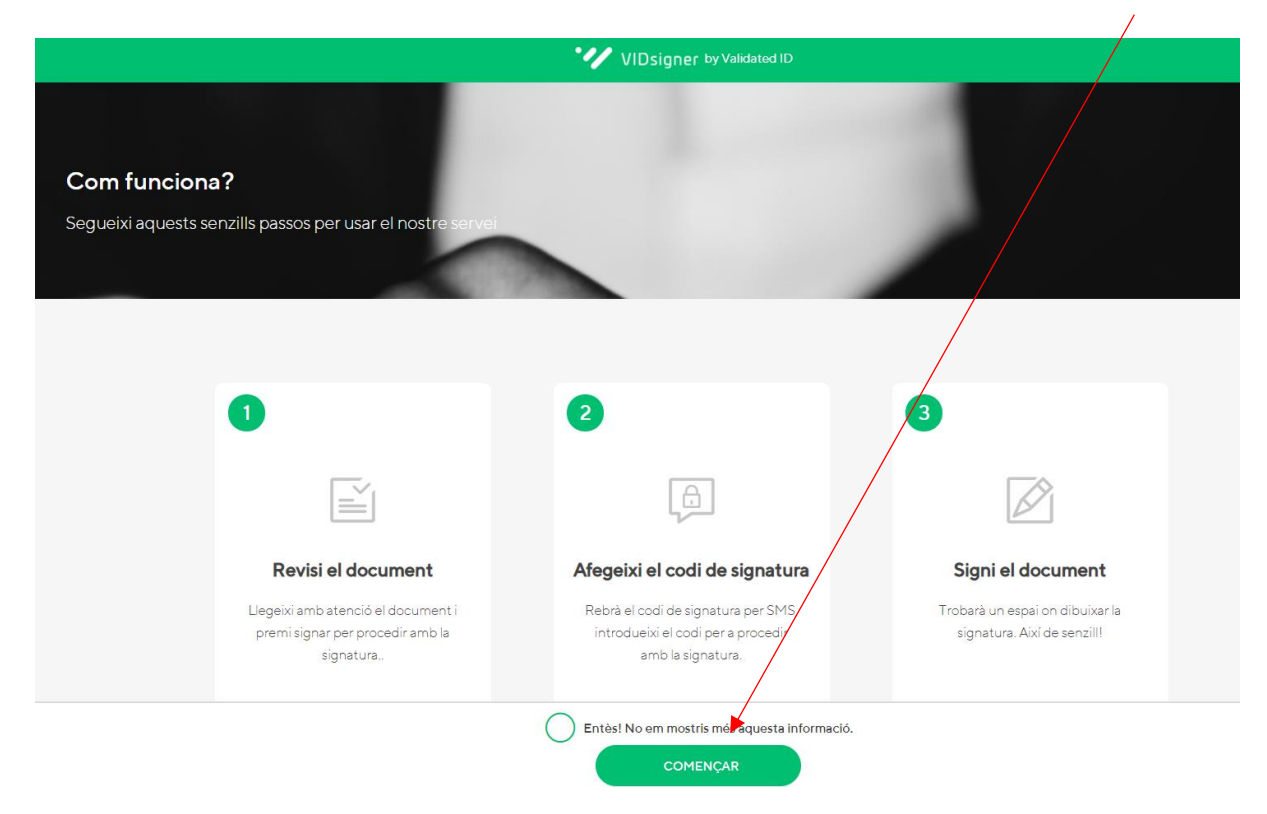

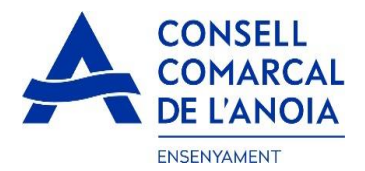

10.2. Revisar el documento. Podréis ver la solicitud que se ha generado con los datos introducidos. Una vez revisado, deberéis clicar "Signar".

| $\odot$                                                                                                    | .4                                                                                                    | <b>VIDsigner</b> by Validated ID                                                                          | )                                                                                                    |     |
|----------------------------------------------------------------------------------------------------|----------------------------------------------------------------------------------------------------|----------------------------------------------------------------------------------------------------|----------------------------------------------------------------------------------------------------|-----|
| MARIA P , Ile                                                                                                    | geixi amb atenció el següer                                                                                                    | nt document i premi sigr                                                                                  | nar per procedir amb la signatura.                                                                             |     |
| transport_3.pdf                                                                                                    | [Descarregar]                                                                                                    |                                                                                                    |                                                                                                    | 1/1 |
| CONS<br>COMA<br>DE L'A                                                                                                    | ELL<br>RCAL<br>NOIA SOL·LICITUE                                                                                                    | D DE TRANSPORT ESC                                                                                        | ID: 0003<br>DLAR OBLIGATORI CURS 2021/2022                                                                     |     |
| Dades del/de la so                                                                                                    | ol·licitant (pare/mare tutor/a le                                                                                                    | egal)                                                                                                    |                                                                                                    | - 1 |
| Nom i cognoms<br>NIE<br>Telèfon                                                                                                    | 6351                                                                                                    | Correu electrònic                                                                                         |                                                                                                    | - 1 |
| Adreça [municipi]                                                                                                    | C/ san 8 8 [08294 - El Bruc]                                                                                                    |                                                                                                    |                                                                                                    | - 1 |
| Dades de l'alumna<br>Nom i cognoms<br>DNI/NIE<br>Ensenyament<br>Expedient<br>Ruta                                                                       | At pel qual es sol·licita el serv<br>ASJKDASJ JANSKAJN LKSNDKL<br>Educació primària (5è)<br>0003<br>Transport obligatori                                                                           | ei<br>AS<br>DALU<br>Data naixement<br>Menjador obligatori                                                 | ¢<br>22/11/2011                                                                                                |     |
| Parada<br>El/la sol·licitant:<br>DECLARA SOTA I<br>- Que totes les dades a<br>les circumstàncies de<br>- Que autoritzen al Cor<br>compleixen les condia | LA SEVA RESPONSABILITAT aportades en aquesta sol·lícitud s'ajusti<br>cidarades, podran incórrer en responsab<br>sell Comarcal a comprovar d'ofici i sen<br>cions necessàries per a la percepció de | :<br>en a la realitat i de resultar provat,<br>se consentiment previ de les pers<br>les ajudes demanades. | mitjançant l'oportuna investigació, que no són veritat<br>ones interessades, les dades personals declarades si |     |
| AUTORITZA:                                                                                                    |                                                                                                    |                                                                                                    |                                                                                                    |     |
| Autoritza al/s seu/s fil<br>X No autoritza al/s seu                                                                                                    | Is/s a tomar sol/s a casa des de la para<br>/s fill/s a tomar sol<br>REBUT.                                                                                                    | IAR                                                                                                    | NAR sindicada. Si en el moment d'arribar el                                                                    | *   |

10.3. Código de signatura. A continuación, recibiréis un SMS con un codi al teléfono móvil que habéis introducido anteriormente. Introducir el código de la firma recibido por SMS y clicar "Signar".

| Codi de signatu                                | Ira                                                    |          |  |
|------------------------------------------------|--------------------------------------------------------|----------|--|
| Per a procedir amb l<br>introdueixi el codi el | la signatura del document,<br>nviat via SMS al número: | 1 - Ales |  |
| (+34)                                          |                                                        | 97       |  |
| No ha rebut cap<br>codi?                       | Codi de signatura  SIGNAR  NOU CODI                    |          |  |

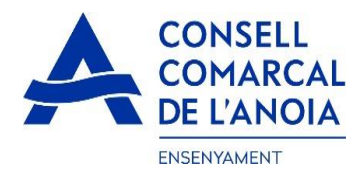

10.4. Firmar documento. Finalmente veréis un cuadro en el cual deberéis firmar la solicitud. Si estáis realizando la tramitación des de un dispositiu móvil, deberéis poner el teléfono en horitzontal para poder visualizar el cuadro donde deberéis firmar. Firmar el documento y clicar "Finalitzar".

| Signar document                                |      |
|------------------------------------------------|------|
| Signi en el quadre i després premi a "Finalitz | ar". |
|                                                |      |
| Vol repetir la signatura?                      |      |

10.5. Una vez finalizada la firma, os saldrá el siguiente mensaje, clicar "Ok".

| • , | ×                                        | / |
|-----|------------------------------------------|---|
| L   | Signatura completada!                    |   |
|     | El document ha estat signat correctament |   |
|     | ок                                       |   |
|     |                                          |   |
| L   |                                          |   |
|     |                                          |   |

# →TRÀMITE FINALIZADO

## 11- Correo de confirmación

Recibiréis un correo electrónico con la copia de vuestra solicitud, conforme ha llegado al Departament d'Ensenyament para poderla tramitar.

🛛 VIDsigner

VIDsigner: Document signat

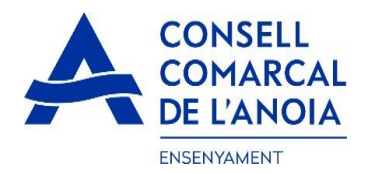

En cualquier momento podrá salir de la aplicación y guardar la información para continuar en otro momento. En este caso, al volver a entrar deberéis hacerlo clicando "Accedir a la sol·licitud guardada i no finalitzada".

| licitud de transport escolar curs 2021 | 2022                  |
|----------------------------------------|-----------------------|
| Registra't                             |                       |
| Accedir a la sol·licitud guard         | lada i no finalitzada |
| Usuari (correu electrònic):            |                       |
| Contrasenya:                           |                       |
|                                        | Entrar                |
| la oblidat la contrasenva?             |                       |

Hay que recordar que una vez se haya firmado la solicitud, ya no podrá modificarla.